# Ajuda Completa - Inscrição e Acompanhamento

A ideia desta compilação de todas as telas e suas respectivas ajudas é dar uma noção geral de como está organizado o processo de inscrição para a seleção no site.

Antes de ler este documento leia o EDITAL disponível. É nele que são explicadas as etapas, e é lá que se encontram todas as informações que o candidato precisa para participar deste processo.

# O que você encontra por aqui:

| Ferramentas úteis                  | 2  |
|------------------------------------|----|
| Dicas importantes                  | 2  |
| Página inicial                     | 3  |
| Nova Inscrição                     | 4  |
| Acompanhamento de Inscrição        | 6  |
| Situação Cadastral                 | 7  |
| Ficha de Inscrição                 | 9  |
| Envie seu comprovante de pagamento | 10 |
| Dados Pessoais                     | 11 |
| Documentos e Contatos              | 12 |
| Endereço e Atividade Profissional  | 14 |
| Formação                           | 16 |
| Língua Estrangeira                 | 18 |
| Foto                               | 21 |
| Envio de Arquivos                  | 23 |

# Ferramentas úteis

Em todas as janelas estarão disponíveis os botões de contato com a pessoa responsável pelo site, e a ajuda da tela.

| webmaster | Ajuda |
|-----------|-------|
|-----------|-------|

Figura 1: Botões de Ajuda e contato com o webmaster

Entenda os limites de cada uma destas opções.

**Ajuda**: Através do botão ajuda, você terá informações necessárias para o preenchimento de cada uma das telas.

**webmaster**: Através deste botão você poderá enviar uma mensagem à pessoa responsável pelo site com suas demandas/problemas. Entenda que tal pessoa não poderá tirar suas dúvidas quanto ao processo seletivo em si, mas poderá ajudá-lo/a se você se deparar com erros de execução durante o procedimento. Apesar de ter sido testado, alguns erros podem ter persistido.

# **Dicas importantes**

- 1. Use uma **versão atualizada** do navegador de sua preferência. Não use programas muito velhos, estes podem causar erros que não terão solução. Para sua referência este site foi testado nas versões de Internet Explorer 9, Firefox 4 e 5, Chrome 14.
- 2. Antes de iniciar o procedimento tenha certeza de ter habilitado as popup (aquelas janelinhas pequenas que abrem fora da janela principal) para o site http://www.historia.uff.br tanto as ajudas quanto formulário para o contato com o webmaster estão habilitados como janelas popups. E não se preocupe, pois tais janelas só existem no site inteiro como opções clicáveis. Não existem surpresas.
- 3. A secretaria do PPGH não está habilitada para lidar com erros de programação. Então escolha sempre o contato via formulário para pedir ajuda ao programador.
- 4. Se você em qualquer momento do preenchimento de seus dados se deparar com uma página vazia não se assuste. Isto apenas significa que o tempo da sessão expirou porque você ficou muito tempo com a página aberta sem nenhuma atividade, para solucionar isto, volte ao início (http://www.historia.uff.br/stricto/selecao) escolha Acompanhar Inscrição, insira outra vez seus dados, clique em consultar. Você irá retornar à página que dá acesso aos formulários e poderá continuar com o que estava fazendo.
- 5. Não se utilize do contato com o webmaster para tirar dúvidas quanto ao processo seletivo. Tais mensagens serão ignoradas.

### Exemplo de dúvidas possíveis:

- a. O campo tal não é suficiente para que a informação seja colocada, ou
- b. Estou obtendo mensagem de erro e não consigo prosseguir...
- 6. Lembre-se que o EDITAL é sua fonte de informação para todos os aspectos da seleção e a secretaria do programa só deve ser consultada caso exista realmente alguma questão que não tenha sido abordada no documento em questão.

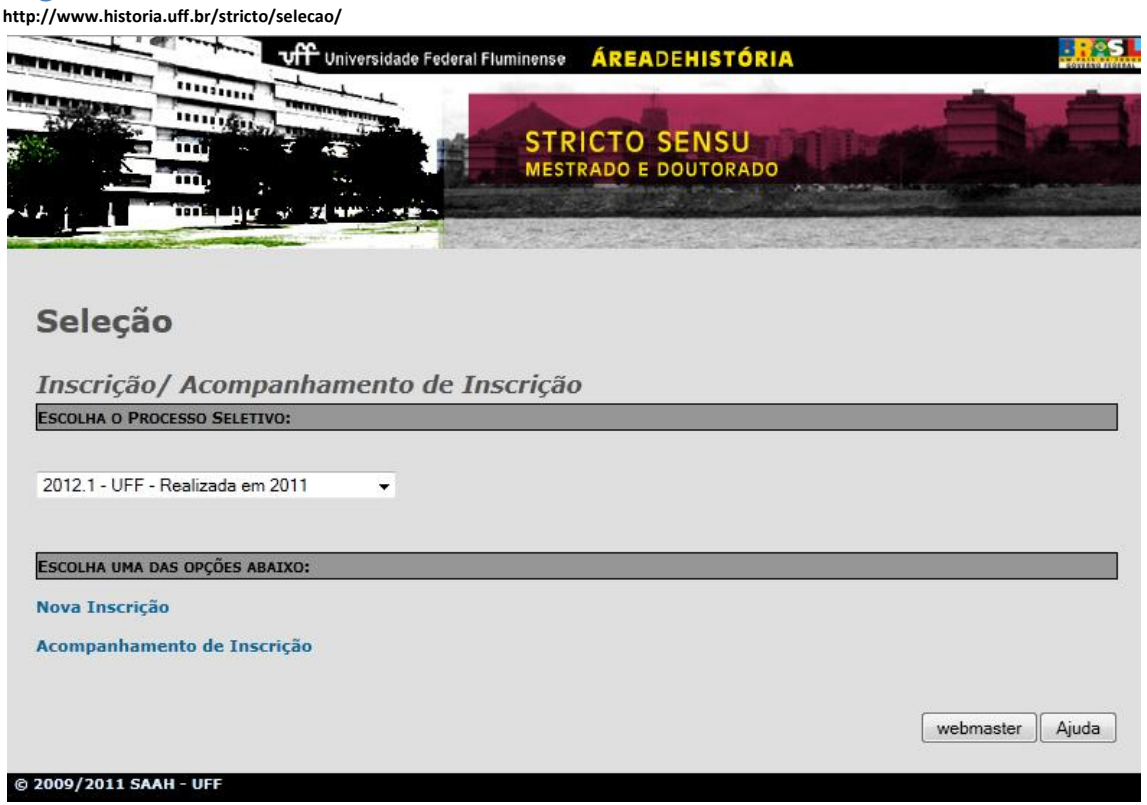

Figura 2: Página Inicial

Página inicial

- 1. **Escolha seu processo seletivo**: Esta tela sempre vai abrir com a opção do último processo seletivo selecionado. Você não precisa alterar nada aqui.
- 2. Escolha uma das opções abaixo:
  - a. Se vai fazer uma nova inscrição (Pré-Inscrição) escolha: "Nova Inscrição". Você só pode se inscrever uma vez a cada processo seletivo. Se você escolher este link já tendo feito uma inscrição (Pré-Inscrição) prévia, o sistema vai te levar para a página de acompanhamento de inscrição.
  - b. Se você precisa preencher o resto de seus dados, enviar os arquivos solicitados no edital, ou imprimir sua ficha de inscrição, escolha: Acompanhamento de inscrição. Sem um número de inscrição válido, ou um documento CPF ou Passaporte (apenas para estrangeiros) que tenha sido usado na pré-inscrição você não será capaz de entrar no sistema.

| and a statement                                                                                          | Universidade Fed                            | leral Fluminense ÁREADEHISTÓRIA       |           |
|----------------------------------------------------------------------------------------------------|---------------------------------------------|---------------------------------------|-----------|
|                                                                                                    |                                             | STRICTO SENSU<br>MESTRADO E DOUTORADO | um Da     |
| Seleção 201                                                                                              | .2.1 - UFF -                                | Realizada em: 2011                    |           |
|                                                                                                    | Tooning                                     |                                       |           |
| -ormulário de P<br>Dados Iniciais                                                                        | ré-Inscrição                                |                                       |           |
| -ormulario de P<br>Dados Iniciais<br>Setor/Nível:                                                        | ré-Inscrição<br>Selecione:                  | •                                     |           |
| -ormulario de P<br>Dados Iniciais<br>Setor/Nível:<br>Nome Completo:                                      | ré-Inscrição<br>Selecione:                  | •                                     |           |
| -ormulario de P<br>Dados Iniciais<br>Setor/Nível:<br>Nome Completo:<br>Nacionalidade:                    | ré-Inscrição<br>Selecione:<br>Brasil        | •                                     |           |
| -ormulario de P<br>DADOS INICIAIS<br>Setor/Nível:<br>Nome Completo:<br>Nacionalidade:<br>CPF:            | ré-Inscrição<br>Selecione:<br>Brasil        | •                                     |           |
| -ormulario de P<br>Dados INICIAIS<br>Setor/Nível:<br>Nome Completo:<br>Nacionalidade:<br>CPF:<br>E-mail: | <b>ré-Inscrição</b><br>Selecione:<br>Brasil | •                                     |           |
| -ormulario de P<br>Dados INICIAIS<br>Setor/Nível:<br>Nome Completo:<br>Nacionalidade:<br>CPF:<br>E-mail: | ré-Inscrição<br>Selecione:<br>Brasil        | ▼<br>▼<br>Enviar                      |           |
| -ormulario de P<br>Dados INICIAIS<br>Setor/Nível:<br>Nome Completo:<br>Nacionalidade:<br>CPF:<br>E-mail: | ré-Inscrição<br>Selecione:<br>Brasil        | ▼<br>▼<br>Enviar                      | webmaster |

Figura 3: Página Nova Inscrição

- Setor/ Nível: Aqui é feita a escolha do nível (Mestrado e Doutorado) e setor (Antiga, Medieval, Moderna, Contemporânea I, Contemporânea II e Contemporânea III).
   Este é um campo que não vai poder ser mudado em nenhuma hipótese, então seja muito cuidadoso/a ao escolher e verifique sua escolha antes de confirmar
- 2. Nome Completo: Digite aqui seu nome completo sem Abreviações.
- 3. **Nacionalidade**: Indique sua nacionalidade escolhendo o país de seu nascimento. Para aqueles naturalizados existe o campo naturalidade em outro formulário a ser preenchido depois. Brasil é o campo que vem como default.
- 4. **CPF**: Se você escolheu Brasil como seu país de nascimento você deverá fornecer o número de seu cpf. Todos os brasileiros devem fornecer esta informação.
- Passaporte: Se você for de qualquer outra nacionalidade você deverá preencher esta informação obrigatoriamente. Brasileiros não devem em hipótese alguma preencher tal informação. Além de não ser necessária você obterá uma mensagem de erro.
- 6. **E-Mail**: Você é obrigado a fornecer um e-mail válido para prosseguir. Apenas "**UM**" e-mail o sistema recusará se for colocado mais de um.
- 7. Depois de preenchido corretamente clique em Enviar uma vez.
- 8. Você será levado para uma página na qual poderá fazer uma última verificação antes de confirmar. Ao clicar no botão de confirmação sua pré-inscrição terá sido efetuada e você será levado para a página com a mensagem de sucesso no procedimento.

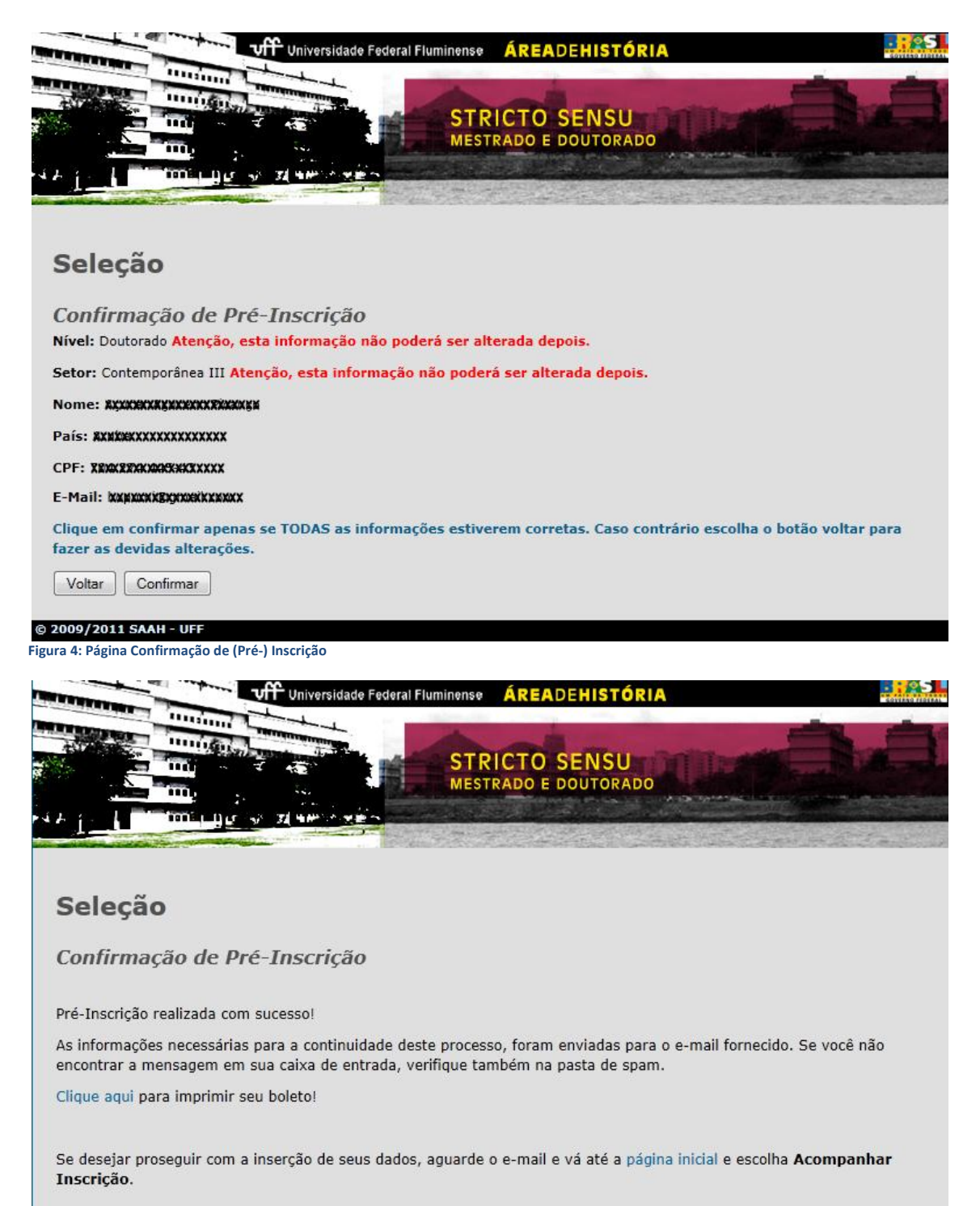

© 2009/2011 SAAH - UFF

Figura 5: Página de Sucesso na (Pré-) Inscrição

# Acompanhamento de Inscrição

| - C I de mark                                                                                          |                                                                                                    |                                |                                                                                                    |
|----------------------------------------------------------------------------------------------------|----------------------------------------------------------------------------------------------------|--------------------------------|----------------------------------------------------------------------------------------------------|
| THE REAL PROPERTY AND IN COLUMN                                                                        | Universidade Fed                                                                                                    | eral Fluminense ÁREADEHISTÓRIA | Sovieto i                                                                                                    |
| The second second                                                                                      | The state of the state of the s |                                | and the second second s |
| Aw mind                                                                                                | Serie Transferrer Garage                                                                                                    | STRICTO SENICI                 | and the second second                                                                                                    |
|                                                                                                    |                                                                                                    |                                |                                                                                                    |
|                                                                                                    | 34 - <sup>1</sup> 2 1                                                                                                    | MESTRADO E DOUTORADO           | a server a state of the server of the server |
|                                                                                                    | US AN 32 HAMPS ME                                                                                                    |                                |                                                                                                    |
| CHARLES THE REAL PROPERTY OF                                                                           | and the second second se                                                                                                    |                                |                                                                                                    |
|                                                                                                    |                                                                                                    |                                |                                                                                                    |
|                                                                                                    |                                                                                                    |                                |                                                                                                    |
| - I ~                                                                                                  | 0.4 UEE                                                                                                    | Dealling la sur DOI11          |                                                                                                    |
| Solocao 201                                                                                            |                                                                                                    |                                |                                                                                                    |
| Sciecdo 201                                                                                            | 2.1 - 077 -                                                                                                    | Kealizada em 2011              |                                                                                                    |
| Seleção 201                                                                                            | 2.1 - UFF -                                                                                                    | Realizada em 2011              |                                                                                                    |
| Seleção 201                                                                                            | .2.1 - 0FF -                                                                                                    | Realizada em 2011              |                                                                                                    |
| Acompanhar Ins                                                                                         | crição                                                                                                    | Kealizada em 2011              |                                                                                                    |
| Acompanhar Ins                                                                                         | SCRIÇÃO                                                                                                    | SSO A SUA INSCRIÇÃO            |                                                                                                    |
| Acompanhar Ins                                                                                         | SCRIÇÃO<br>SOLICITADOS PARA TER ACI<br>Selecione:                                                                                                    | SSO A SUA INSCRIÇÃO            |                                                                                                    |
| Acompanhar Ins<br>INSIRA ABAIXO OS DADOS S<br>Consultar por:<br>Num. Documento:                        | SCRIÇÃO<br>SOLICITADOS PARA TER ACI<br>Selecione:                                                                                                    | Kealizada em 2011              |                                                                                                    |
| Acompanhar Ins<br>NSTRA ABAIXO OS DADOS S<br>Consultar por:<br>Num. Documento:                         | Socrição<br>Solicitados para ter act<br>Selecione:                                                                                                    | Kealizada em 2011              |                                                                                                    |
| Acompanhar Ins<br>INSTRA ABAIXO OS DADOS S<br>Consultar por:<br>Num. Documento:                        | Scrição<br>Solicitados para ter act<br>Selecione:<br>Consultar                                                                                                    | Kealizada em 2011              |                                                                                                    |
| Acompanhar Ins<br>INSIRA ABAIXO OS DADOS S<br>Consultar por:<br>Num. Documento:                        | Solicitados para ter act<br>Selecione:<br>Consultar                                                                                                    | Kealizada em 2011              |                                                                                                    |
| Acompanhar Ins<br>INSIRA ABAIXO OS DADOS S<br>Consultar por:<br>Num. Documento:                        | Scrição<br>Solicitados para ter act<br>Selecione:<br>Consultar                                                                                                    |                                | webmaster Ajuda                                                                                                    |
| Acompanhar Ins<br>NSIRA ABAIXO OS DADOS S<br>Consultar por:<br>Num. Documento:                         | Scrição<br>Solicitados para ter aci<br>Selecione:<br>Consultar                                                                                                    |                                | webmaster Ajuda                                                                                                    |
| Acompanhar Ins<br>INSIRA ABAIXO OS DADOS S<br>Consultar por:<br>Num. Documento:<br>009/2011 SAAH - UFF | Scrição<br>Solicitados para ter act<br>Selecione:<br>Consultar                                                                                                    |                                | webmaster Ajuda                                                                                                    |

- 1. **Consultar por:** Selecione aqui qual o documento vai usar para entrar no sistema. Você tem a opção de usar:
  - a. O número de Inscrição que recebeu via e-mail;
  - b. O número do CPF (Apenas Brasileiros);
  - c. Passaporte (Apenas Estrangeiros)
- 2. **Num. Documento**: Digite na caixa de texto o número do documento escolhido acima. Não coloque barras, pontos ou traços, apenas o número ou letras.
- 3. Clique em consultar apenas uma vez.

# Situação Cadastral

| http://www.historia.uff.br/stricto/selecao/situacaocadastral.php                            |                                          |
|---------------------------------------------------------------------------------------------|------------------------------------------|
| Universidade Federal Fluminense ÁREADEHIS                                                   |                                          |
|                                                                                             | RADO                                     |
| Seleção 2012.1 - UFF - Realizada em 2                                                       | 011                                      |
| Candidato(a): Tutty Frutty Oliveira<br>Inscrito em Doutorado - Antiga                       |                                          |
| Você tem até XX/XX/20XX> para completar sua inscrição. Depois desta data o sis<br>acessada. | stema não permitirá que esta página seja |
| Boleto   Envie seu comprovante de pagamento de inscrição                                    |                                          |
| SITUAÇÃO CADASTRAL                                                                          |                                          |
| Dados Pessoais                                                                              |                                          |
| Documentos e Contatos                                                                       |                                          |
| Endereço e Atividades Profissionais                                                         |                                          |
| Formação                                                                                    |                                          |
| Língua Estrangeira                                                                          |                                          |
| Foto                                                                                        |                                          |
| Envio de Arquivos                                                                           |                                          |
|                                                                                             | webmaster                                |
| © 2009/2011 SAAH - UFF                                                                      |                                          |

Figura 7: Página de acompanhamento da situação cadastral com a visão da primeira entrada.

- 1. Esta é a página que dá acesso a todos os demais formulários.
- 2. Logo abaixo de sua informação de Nome, Nível e Setor você pode ver uma frase em vermelho com uma data em negrito. Esta é a data máxima de preenchimento de seus dados. Se você não terminar o preenchimento até esta data, até as 23:59, significa que sua inscrição está incompleta e não haverá mais nenhuma maneira de completá-la, ou seja, não importa se você pagou ou não, você estará fora do processo porque não cumpriu a exigência de preenchimento de seus dados até a data limite. Isto é feito via programa e significa que acontecerá automaticamente ao virar o dia.
- 3. Ao entrar pela primeira vez veremos um link para enviar um comprovante de pagamento e um link para o boleto a ser pago. Tais links estarão disponíveis até que seja feito o envio do comprovante ou que haja a confirmação do pagamento pela secretaria. Verifique antes de enviar qual o tipo de comprovante aceito, pois a secretaria poderá negar tal documento (maiores informações na página de envio de comprovante).
- 4. O link "Sua Ficha de Inscrição" só estará disponível depois que o primeiro dos itens estiver "Ok".
- 5. Na lista abaixo aparecerá todos os formulários listados e os links só estarão disponíveis ao se cumprir as exigências de cada um destes itens (maiores informações sobre o preenchimento veja na ajuda específica de cada uma das páginas).
  - a. **Dados Pessoais**: É necessário apenas o preenchimento de todos os dados solicitados. Quando salvar os dados deste item automaticamente será aberto o acesso ao próximo formulário.
  - b. Documentos e Contato: É necessário apenas o preenchimento de todos os dados solicitados.

- c. Endereço e Atividade: É necessário também apenas o preenchimento dos dados solicitados.
- d. **Formação**: Você deve colocar os cursos de graduação e pós-graduação. O acesso ao próximo formulário será dados apenas depois que você colocar pelo menos uma graduação.
- Língua Estrangeira: Dependendo de seu nível (mestrado ou doutorado) aparecerão uma ou duas opções. Se for estrangeiro Português virá como opção obrigatória. Marque suas opções e clique em salvar.
- f. **Foto**: depois de fazer o upload de sua foto 3x4, e estar satisfeito/a com o resultado. Clique uma vez em "Verificar".
- g. Envio de Arquivos: faça o upload de todos os arquivos solicitados. Há um grupo de arquivos que é obrigatório para todos, mas há outros que vai depender de sua opção em outras partes da inscrição (veja na ajuda específica se marcou tudo corretamente). Quando estiver satisfeito/a com o resultado clique uma vez em "Verificar".
- 6. Se tudo foi marcado corretamente você terá a visão de todas as marcações OK marcadas em verde. Imprima sua ficha de Inscrição e coloque junto ao material a ser enviado.

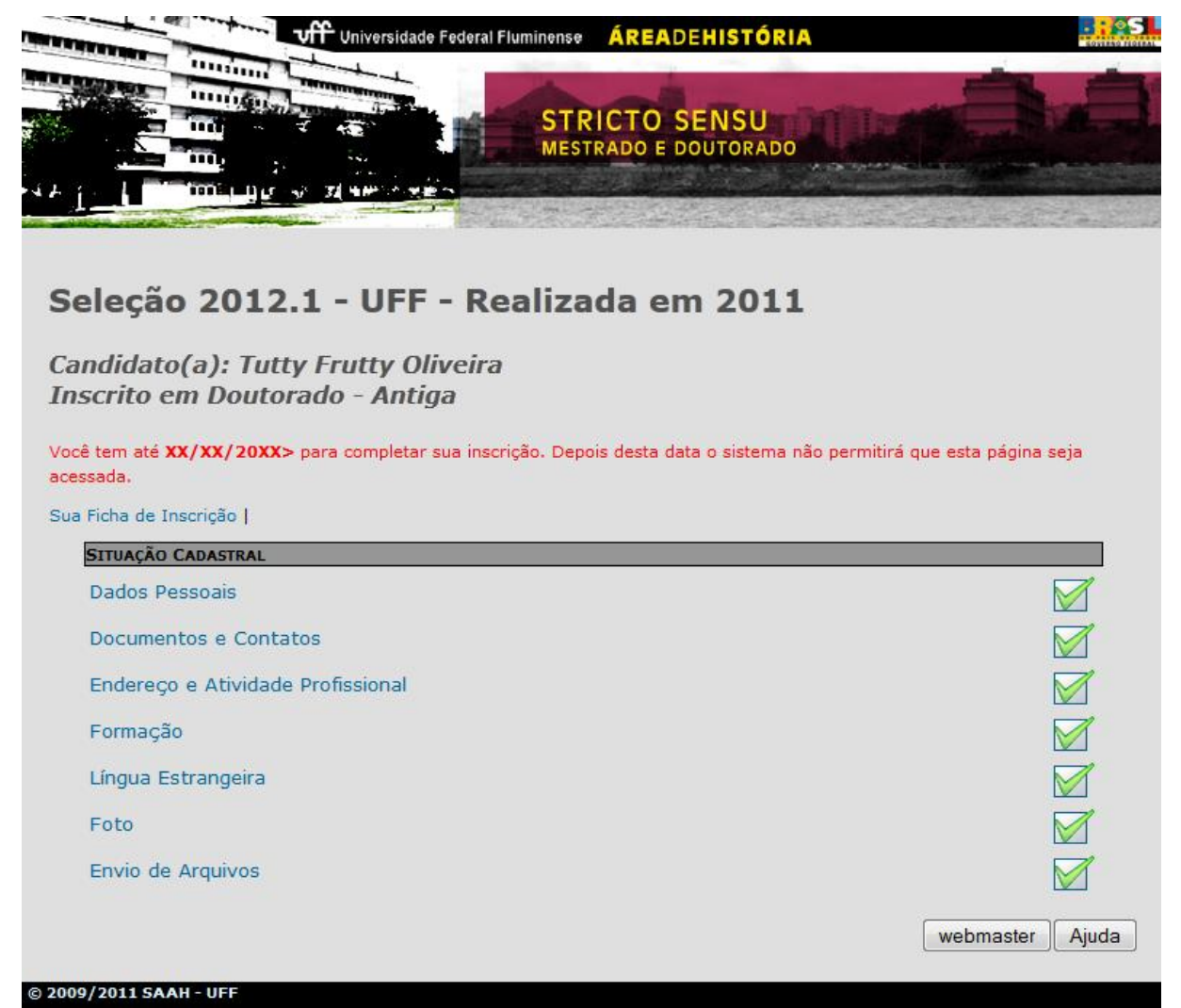

Figura 8: Página de acompanhamento da situação cadastral com a visão final, depois de todos os formulários preenchidos e verificados.

# Ficha de Inscrição

É a ficha que você terá que imprimir depois de preenchidos todos os dados solicitados, para entregar com seu material impresso.

Tal ficha só estará disponível para impressão até a data limite.

|                                                            | Insti                                  | Universidade Fo<br>ituto de Ciência<br>Área do<br>urama de Pós-G | ederal Fluminense<br>s Humanas e Filosofia<br>e História<br>iraduacão em História | ₿PPG                        |
|------------------------------------------------------------|----------------------------------------|------------------------------------------------------------------|-----------------------------------------------------------------------------------|-----------------------------|
|                                                            | Seleção                                | 2012.1 - UF                                                      | F - Dados do Candi                                                                | idato                       |
| Nivel: D                                                   | outorado - Banca: Antiga               | I - Número de In                                                 | scrição: 2012101 <b>2020048</b> 7                                                 |                             |
| DADOS PESSOAIS                                             |                                        |                                                                  |                                                                                   |                             |
| Nome Completo: 1                                           | utty Frutty Oliveira                   |                                                                  |                                                                                   |                             |
| Pai: <b>KXXXXXXXX</b>                                      | XXXXX                                  |                                                                  |                                                                                   |                             |
| Mãe: XXXXXXXXXXXX                                          | REEXXX                                 |                                                                  |                                                                                   |                             |
| Data de Nascimen                                           | to: XXXXXXXXXXXXXXX                    | Estado Civil:                                                    | Solteiro(a)                                                                       |                             |
| Naturalidade: Rio I                                        | De Janeiro                             | Nacionalidad                                                     | e: Brasil                                                                         |                             |
| Documentos                                                 |                                        |                                                                  |                                                                                   |                             |
| Identidade: XXXXX                                          | ****                                   |                                                                  | Órgão Emissor: XXXXXXXXXX                                                         | XXXXX                       |
| Data de Emissão:                                           | KXXXXXXI UF: RJ                        |                                                                  | CPF: XXXXXXXXXXXXXXXXXXXXXXXXXXXXXXXXXXXX                                         |                             |
| CONTATO                                                    |                                        |                                                                  |                                                                                   |                             |
| Telefones: +55 (21                                         | ) 3XXXXX39 +55 (21) XXXXXXX            | (                                                                |                                                                                   |                             |
| E-Mail: XXXXXXXXX                                          | COCCOCC m                              |                                                                  |                                                                                   |                             |
| Endereço: XXXXX                                            | XXXXXXXXXXXXXXXXXXXXXXXXXXXXXXXXXXXXXX | exxx                                                             |                                                                                   |                             |
| Bairro: <b>KXXXXXX</b> )                                   | Cidade: KK                             | ****                                                             | UF: WXXXXXXXXXXXXXXXXX                                                            | CEP: XXXXXXXXXXXXXXXXXX     |
| Formação                                                   |                                        |                                                                  |                                                                                   |                             |
| Nível/Habilitação                                          | Nome do Curso                          | Instituição                                                      |                                                                                   | Período                     |
| Bacharelado                                                | Antropologia Social                    | BU - Bostor                                                      | 1 University                                                                      | 1999-2003                   |
| Licenciatura                                               | Antropologia Social                    | BU - Bostor                                                      | University                                                                        | 1999-2004                   |
| LINGUA ESTRANGI                                            | EIRA                                   |                                                                  |                                                                                   |                             |
| Francês Certificado                                        |                                        |                                                                  | Espanhol Prova                                                                    |                             |
|                                                            | SIONAL/ SOLICITAÇÃO DE BO              | LSA                                                              |                                                                                   |                             |
|                                                            | ***XXXXXXX                             |                                                                  |                                                                                   |                             |
| Atividade: KARKA                                           | XXXXXXXXXXXXXXXX                       |                                                                  |                                                                                   | Regime de Trabalho: Parcial |
| Atividade: <b>EXAT</b>                                     |                                        |                                                                  |                                                                                   |                             |
| Atividade: KARAK<br>.ocal de Trabalho<br>?retende Continua | ar nesta atividade? Sim                |                                                                  | Pretende solicitar bolsa ao PPG                                                   | H? Não                      |

Declaro para os devidos fins, que tomei conhecimento das condições estabelecidas no EDITAL do Concurso de seleção e estou de acordo com as mesmas.

Niterói, 05 de agosto de 2011.

Tutty Frutty Oliveira

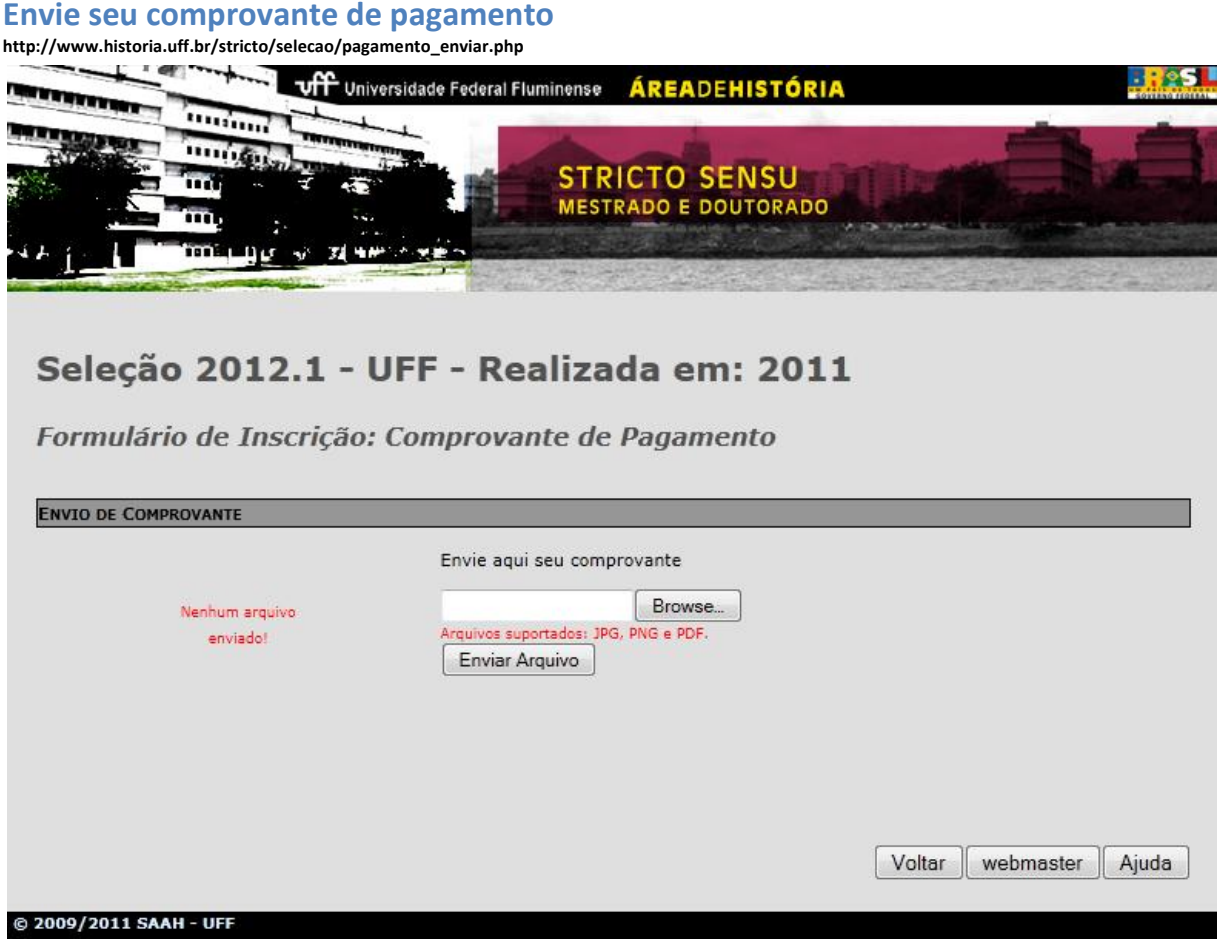

Figura 9: Página de envio do comprovante do pagamento.

#### O formulário de Envio

- 1. Clique no botão "Procurar" ou "Browse" (vai depender o programa que estiver usando). Ao abrir a janela do procurar, você deve ir até a pasta que contém o arquivo que preparou para enviar.
- 2. Ao encontrar o arquivo, selecione-o e clique em abrir.
- 3. Clique em enviar.
- 4. Se tudo correu bem receberá uma mensagem de sucesso. Ao clicar em ok, você voltará a mesma página agora com um link disponível à esquerda. Clique neste link e verifique se o arquivo é exatamente o que enviou.
- 5. Ao sair desta página você não terá mais acesso a este link que só voltará a aparecer se o comprovante enviado não for aceito pela secretaria do PPGH-UFF.

#### Sobre o arquivo a ser enviado

6. O único tipo de comprovação de pagamento possível é a cópia de recibo que demonstre claramente que o pagamento foi efetuado e processado. Comprovante de agendamento não serão aceitos.

|                                                                                                    | VIII IIIIIIIIIIIIIIIIIIIIIIIIIIIIIIIII                                         | Universidade Federal Fluminense 🦷 🛕 | READEHISTÓRIA              |             | ionino |
|----------------------------------------------------------------------------------------------------|--------------------------------------------------------------------------------|-------------------------------------|----------------------------|-------------|--------|
| Seleção 2012.1 - UFF - Realizada em 2011<br>formulário de Inscrição: Dados Pessoais<br>ADOS PESSOATS<br>Nome completo: Sexo: •<br>Nome do pai:<br>Nome da mãe:<br>Nascimento: Estado Civil: •<br>Naturalidade: Brasil • |                                                                                | STRIC                               | TO SENSU<br>DO E DOUTORADO | <u>Drei</u> |        |
| Nome completo: Sexo:   Nome do pai:   Nome da mãe:   Nascimento:   Estado Civil:   Naturalidade:   Nacionalidade:   Brasil   Língua Materna:   Português                                                                | eleção 2012.1 -<br>ormulário de Inscriçã                                       | • UFF - Realizad                    | a em 2011                  |             |        |
| Nome completo: Sexo:  Nome do pai: Nome do pai: Nome da mãe: Nascimento: Estado Civil: Naturalidade: Estado Civil:                                                                                                    | ADOS PESSOAIS                                                                  |                                     |                            |             |        |
| Nome do pai:<br>Nome da mãe:<br>Nascimento: Estado Civil: -<br>Naturalidade: Brasil -<br>Língua Materna: Português -<br>Salvar Voltar webmaster Ajuda                                                                   |                                                                                |                                     |                            | -           |        |
| Nome da mãe:<br>Nascimento: Estado Civil: •<br>Naturalidade: Brasil •<br>Língua Materna: Português •                                                                                                    | Nome completo:                                                                 |                                     |                            | Sexo:       | •      |
| Nascimento: Estado Civil: -<br>Naturalidade: Nacionalidade: Brasil -<br>Língua Materna: Português -                                                                                                    | Nome completo:<br>Nome do pai:                                                 |                                     | ]                          | Sexo:       | Ť      |
| Nascimento: Estado Civil:  Naturalidade: Brasil Língua Materna: Português                                                                                                    | Nome completo:<br>Nome do pai:                                                 |                                     |                            | Sexo:       | •      |
| Naturalidade: Brasil -<br>Língua Materna: Português -<br>Salvar Voltar webmaster Ajuda                                                                                                    | Nome completo:<br>Nome do pai:<br>Nome da mãe:                                 |                                     |                            | Sexo:       | ·      |
| Naturalidade: Brasil -<br>Língua Materna: Português -<br>Salvar Voltar webmaster Ajuda                                                                                                    | Nome do pai:                                                                   | Estado Civil:                       |                            | Sexo:       | Ť      |
| Língua Materna: Português -<br>Salvar Voltar webmaster Ajuda                                                                                                    | Nome completo:<br>Nome do pai:<br>Nome da mãe:<br>Nascimento:                  | Estado Civil:                       |                            | ▼           | Ť      |
| Salvar Voltar webmaster Aiuda                                                                                                    | Nome completo:<br>Nome do pai:<br>Nome da mãe:<br>Nascimento:                  | Estado Civil:<br>Nacionalidade:     | Brasil                     | ×<br>▼      | Ť      |
|                                                                                                    | Nome completo:<br>Nome do pai:<br>Nome da mãe:<br>Nascimento:<br>Naturalidade: | Estado Civil:<br>Nacionalidade:     | Brasil                     | ▼<br>▼      | Ţ      |

Figura 10: Dados Pessoais

**Dados Pessoais** 

- 1. Nome Completo: Digite seu nome completo, sem abreviações.
- 2. Sexo: Escolha uma das opções disponíveis.
- 3. Nome do Pai: Digite o nome de seu pai completo, sem abreviações.
- 4. Nome da Mãe: Digite o nome de sua mãe completo, sem abreviações.
- 5. Data de Nascimento: Digite sua data de nascimento no formato DD/MM/AAAA.
- 6. Estado civil: Escolha uma das opções disponíveis.
- 7. **Naturalidade**: Todos os brasileiros devem digitar o Estado de nascimento. Exemplo: se nasceu em Niterói, digite "Rio de Janeiro". No caso de ser estrangeiro digite a cidade de seu nascimento.
- 8. **Nacionalidade**: O país de seu nascimento já deve estar selecionado, pois isto foi feito no momento da *Pré-Inscrição*. No caso de estar errada a opção, faça o acerto.
- Língua materna: No caso de ser brasileiro escolha português. No caso de ser estrangeiro escolha a opção adequada. Atenção. A marcação incorreta pode gerar erro no item Língua Estrangeira.
- 10. Depois de ter preenchido todos os itens solicitados clique uma vez em salvar. Se verificar que cometeu algum engano você poderá fazer alterações até a data limite.
- 11. O formulário é verificado antes dos dados serem salvos. Se houver alguma mensagem avisando que um dos campos foi mal preenchido, acerte o erro e tente salvar outra vez.
- 12. Se tudo correu bem, na página de acompanhamento da seleção você deverá ter acesso ao próximo formulário.

# **Documentos e Contatos**

| Off Universidade Federal Fluminence ÁREADEHISTÓRIA     STRICTO SENSU   MESTRADo E DOUTORADO   Seleção 2012.1 - UFF - Realizada em 2011   Formulário de Inscrição: Documentos e Contato   Documentos   CPF:   Tipo doc.:   Selecione:   Nº:   Órgao emissor:   UF Doc.:   DDI   DDD   Número   Telefone 1:   Telefone 2:   Celular:   E-mail:   (Apenas 1 e-mail seri aceto)     Salvar   Voltar   webmaster | o://www.historia.uff.br/s | stricto/selecao/docum | entoscontato_a  | alterar.php |         |               |                |              |
|----------------------------------------------------------------------------------------------------|---------------------------|-----------------------|-----------------|-------------|---------|---------------|----------------|--------------|
| Stricto SENSU   Balance     Seleção 2012.1 - UFF - Realizada em 2011   Formulário de Inscrição: Documentos e Contato   Documentos   CPF:   Tipo doc.:   Selecione:   V   Órgao emissor:   UF Doc.:   DDI   DDD   Número   Telefone 1:   Telefone 2:   Celular:   E-mail:   (Apenas 1 e-mail aré secto)   Salvar   Voltar webmaster Ajuda                                                                    | THE OWNER WATCHING        | Univer                | sidade Federal  | Fluminense  | ÁREADEH | ISTÓRIA       |                | Coverso rece |
| Seleção 2012.1 - UFF - Realizada em 2011 Formulário de Inscrição: Documentos e Contato  DOCUMENTOS  CPF:  Tipo doc.: Selecione: • Nº:  Órgao emissor: UF Doc.: Data emissão:  CONTATO  DDI DDD Número  Telefone 1: Telefone 2: Celular: E-mail: (Apenas 1 e-mail será aceito)  Salvar Voltar webmaster Ajuda                                                                                                |                           |                       |                 | STRIC       | CTO SEI | NSU<br>TORADO |                |              |
| Seleção 2012.1 - UFF - Realizada em 2011 Formulário de Inscrição: Documentos e Contato  DOCUMENTOS  CPF:  Tipo doc.: Selecione:                                                                                                    |                           |                       |                 | 37.75       |         | Se Caso M     | Stand on A     | 20.0         |
| Formulário de Inscrição: Documentos e Contato   DOCUMENTOS   CPF:   Tipo doc.:   Selecione:   V   Nº:   Órgao emissor:   UF Doc.:   Data emissão:     CONTATO     CONTATO     Telefone 1:   Telefone 2:   Celular:   E-mail:   (Apenas 1 e-mail será aceito)   Salvar   Voltar   Webmaster                                                                                                    | Seleção 2                 | 012.1 - U             | FF - Re         | ealizad     | a em    | 2011          |                |              |
| PORTMUTATIO de Inscrição: Documentos e Contato   DOCUMENTOS   CPF:   Tipo doc.:   Selecione:   V   Nº:   Órgao emissor:   UF Doc.:   Data emissão:   CONTATO   Telefone 1:   Telefone 2:   Celular:   E-mail:   (Apenas 1 e-mail será aceito)   Salvar   Voltar webmaster Ajuda                                                                                                    | Franciska de              | . T                   |                 |             |         |               |                |              |
| CPF:<br>Tipo doc.: Selecione:  Nº:<br>Órgao emissor:  UF Doc.: Data emissão:<br>CONTATO<br>Telefone 1:<br>Telefone 2:<br>Celular:<br>E-mail:<br>(Apenas 1 e-mail será aceito)<br>Salvar Voltar webmaster Ajuda                                                                                                    | Formulario de             | : Inscriçao: L        | )ocumen         | tos e Cor   | itato   | _             | _              |              |
| Tipo doc.: Selecione: Nº:   Órgao emissor: UF Doc.: Data emissão:     CONTATO     CONTATO     CONTATO     Celular:   E-mail:   (Apenas 1 e-mail será aceito)   Salvar Voltar     Salvar Voltar                                                                                                    | CDE                       |                       |                 |             |         |               |                |              |
| Tipo doc.: Selecione:   Órgao emissor: UF Doc.:   Dota emissão:     CONTATO     Telefone 1:   Telefone 2:   Celular:   E-mail:   (Apenas 1 e-mail será aceito)   Salvar   Salvar   Voltar   webmaster                                                                                                    | CPF:                      |                       |                 |             |         |               |                |              |
| Órgao emissor: UF Doc.: Data emissão:<br>CONTATO   Telefone 1: Telefone 2: Celular: E-mail: (Apenas 1 e-mail será aceito) Salvar Voltar webmaster Ajuda                                                                                                    | Tino doc :                | Selecione:            |                 | Nº.         |         |               |                |              |
| CONTATO   CONTATO   Telefone 1:  Telefone 2:  Celular:  E-mail:  (Apenas 1 e-mail será aceito)  Salvar Voltar webmaster Ajuda                                                                                                    | á                         | Selecione.            |                 |             |         | <b>D</b> .1   | 27             |              |
| CONTATO  Telefone 1:  Telefone 2:  Celular:  E-mail:  (Apenas 1 e-mail será aceito)  Salvar Voltar webmaster Ajuda                                                                                                    | Orgao emissor:            |                       |                 | UF DOC.:    |         | Data emissão  | •              |              |
| DDI       DDD       Número         Telefone 1:                                                                                                    | CONTATO                   |                       |                 |             |         |               |                |              |
| Telefone 1:<br>Telefone 2:<br>Celular:<br>E-mail:<br>(Apenas 1 e-mail será aceito)<br>Salvar Voltar webmaster Ajuda                                                                                                    |                           | DDI DDD               | Número          |             |         |               |                |              |
| Telefone 2:<br>Celular:<br>E-mail:<br>(Apenas 1 e-mail será aceito)<br>Salvar Voltar webmaster Ajuda                                                                                                    | Telefone 1:               |                       |                 |             |         |               |                |              |
| Celular:<br>E-mail:<br>(Apenas 1 e-mail será aceito)<br>Salvar Voltar webmaster Ajuda                                                                                                    | Telefone 2:               |                       |                 |             |         |               |                |              |
| E-mail:<br>(Apenas 1 e-mail será aceito)<br>Salvar Voltar webmaster Ajuda                                                                                                    | Celular:                  |                       |                 |             |         |               |                |              |
| (Apenas 1 e-mail será aceito)<br>Salvar Voltar webmaster Ajuda                                                                                                    | E-mail:                   |                       |                 |             |         |               |                |              |
| Salvar Voltar webmaster Ajuda                                                                                                    |                           | (Apenas 1 e-ma        | il será aceito) |             |         |               |                |              |
| Salvar Voltar webmaster Ajuda                                                                                                    |                           |                       |                 |             |         |               |                |              |
|                                                                                                    |                           |                       |                 |             |         | Salvar Vo     | ltar webmaster | Ajuda        |
|                                                                                                    |                           |                       |                 |             |         |               |                |              |

Figura 11: Documentos e Contato

#### **Documentos**

- 1. **CPF**: Se for brasileiro este campo trará a informação digitada no formulário de *Pré-Inscrição*. No caso de estrangeiros, você poderá deixar em branco este campo.
- Tipo Doc.: Tipo de documento. No caso de estrangeiros esta opção já estará escolhida como passaporte. Todos os brasileiros devem inserir Identidade. Apenas em último caso escolha Carteira de trabalho.
- 3. Nº: Coloque aqui o número do documento escolhido. No caso de estrangeiros o número já estará preenchido já que tal informação foi fornecida no momento da *Pré-Inscrição*.
- 4. Órgão Emissor: Digite o órgão emissor do documento escolhido. Passaportes são normalmente emitidos pelas Polícias Federais, Carteiras de Identidade, há normalmente um Instituto responsável em cada um dos estados de emissão, e carteira de trabalho são emitidas pelo Ministério do Trabalho, ou por suas delegacias regionais. Coloque neste campo o que está escrito em seu documento como órgão emissor.
- 5. Data de emissão: Digite a data de emissão de seu documento no formato DD/MM/AAAA.

#### Contato

6. É obrigatório o preenchimento de pelo menos um telefone de contato. Se não morar em Niterói, ou no estado do Rio de Janeiro, coloque neste espaço um telefone de contato rápido. Lembre-se que durante um processo seletivo podem haver ocasiões que seja necessário um contato imediato com o candidato.

- 7. **DDI**: Coloque o código DDI relativo ao telefone fornecido. O código DDI do Brasil é 55.
- DDD: Preencha com a informação do código DDD do telefone que estiver fornecendo. Código DDD do Rio de Janeiro e de Niterói é 21.
- 9. **Telefone**: Digite o número do telefone.
- 10. Em caso de telefone fixo ocupe os campos de telefone 1 e telefone 2. No caso de celular coloque no campo específico. Os campos são identificados, e há diferença.
- 11. **E-Mail**: Apenas *UM* endereço de e-mail é permitido. A validação não permitirá a digitação de um segundo.
- 12. Depois de ter preenchido todos os itens solicitados clique uma vez em salvar. Se verificar que cometeu algum engano você poderá fazer alterações até a data limite.
- 13. O formulário é verificado antes dos dados serem salvos. Se houver alguma mensagem avisando que um dos campos foi mal preenchido, acerte o erro e tente salvar outra vez.
- 14. Se tudo correu bem, na página de acompanhamento da seleção você deverá ter acesso ao próximo formulário.

# Endereço e Atividade Profissional

| /www.historia.uff.br/stricto                                                                                                    | /selecao/enderecosativid              | ade_alterar.php                     |                                  |              |
|----------------------------------------------------------------------------------------------------|---------------------------------------|-------------------------------------|----------------------------------|--------------|
| AND ADDREED TO ADDREED TO ADDREED | Universidade Fe                       | ederal Fluminense ÁREAD             | EHISTÓRIA                        | - Cover      |
|                                                                                                    |                                       | STRICTO S<br>MESTRADO E D           | ENSU                             | M            |
| Seleção 201<br>formulário de In                                                                                                    | 2.1 - UFF -                           | Realizada er<br>eço e Atividade Pi  | n 2011<br>rofissional            |              |
| Selecione: -                                                                                                    |                                       | Dalama                              | Nº                               |              |
| Complemento:                                                                                                    | -                                     |                                     | País                             |              |
| CEP:                                                                                                    | -                                     | 01.                                 | Fui3.                            |              |
| TIVIDADE PROFISSIONAL                                                                                                    |                                       |                                     |                                  |              |
| Atividade Docente:                                                                                                    | Selecione:                            | ✓ *IES                              | = Instituição de Ensino Superior |              |
| o                                                                                                    | Preencha abaixo se ativida            | ade não for docente.                |                                  |              |
| Outra Atividade:                                                                                                    |                                       |                                     |                                  |              |
| Local de Trabalho:                                                                                                    | Selecione:                            |                                     | -                                |              |
| Outro Local:                                                                                                    | Preencha o campo abaixo               | apenas se o local de trabalho não e | estiver na lista anterior.       |              |
| outro cocui.                                                                                                    | -                                     |                                     |                                  |              |
| Regime:                                                                                                    | Selecione: 💌                          |                                     |                                  |              |
| Pretende continu                                                                                                    | ar nesta atividade?                   |                                     |                                  |              |
| Pretende solicità                                                                                                    | r bolsa ao PPGH?<br>om bolsa PICDT/CA | PES de sua instituição?             |                                  |              |
| Pretende concorr                                                                                                    | er à vaga PPES? (ve                   | er item 3.6 do Edital)              |                                  |              |
|                                                                                                    |                                       |                                     |                                  |              |
|                                                                                                    |                                       |                                     | Salvar Voltar web                | master Ajuda |
|                                                                                                    |                                       |                                     |                                  |              |
|                                                                                                    |                                       |                                     |                                  |              |

#### Endereço

- 1. **Primeira caixa de escolha**: Aqui você deve escolher o tipo de seu logradouro (Rua, Avenida, Praça, etc.).
- Endereço: Digite o nome de seu logradouro sem nenhuma indicação de número. Por exemplo: se o endereço é "Rua das Casas, 28", deve-se colocara apenas "das Casas", o "Rua" estará na caixa de escolha anterior e o número logo a seguir.
- 3. Nº: Coloque aqui o número d de seu edifício, casa etc. Se morar em apartamento deixe para indicar o número de sua unidade na próxima caixa.
- 4. **Complemento**: Indique aqui o número de seu apartamento, se houver bloco, e outras informações complementares.
- 5. Exemplo para o endereço "Rua dos Andradas, 28/901 bloco III, fundos. Em tipo de logradouro (1ª caixa) escolhe-se "Rua", no campo endereço digita-se "dos Andrades", em nº coloca-se "28" e em complemento "apto 901, Bloco III, fundos".
- 6. **Bairro**: Digite a nome do Bairro de sua moradia.
- 7. Cidade: Digite o nome da Cidade de seu endereço.
- 8. **UF**: Unidade Federativa, a sigla do estado onde vive.

- 9. País: Digite o nome do país de seu endereço.
- 10. **CEP**: Código de Endereçamento Postal. Indique aqui o CEP de seu endereço. Se não souber você pode procurar no site dos <u>Correios e Telégrafos</u> no caso de seu endereço ser no Brasil. Em outros países por favor procure nos sites dos correios de seus respectivos países.

#### **Atividade Profissional**

- 11. Se não tiver nenhuma atividade profissional, deixe os campos Atividade Docente, Outra Atividade, Local de Trabalho, Outro Local, e Regime em branco. O preenchimento de qualquer destes campos exigirá que os outros também sejam preenchidos. Entende-se por atividade profissional atividades que envolvam comprometimento de tempo e recebimento de remuneração.
- 12. Atividade Docente/ Outra Atividade: Se você for docente escolha uma das opções do item atividade docente, se sua atividade for diferente, utilize o item Outra Atividade. Se não tiver nenhuma, deixe o item em branco. No caso de existir uma atividade a ser informada apenas um destes itens pode ser preenchido, nunca os dois. Se tiver mais de uma atividade indique apenas a mais importante.
- 13. Local de Trabalho/ Outro Local: Em local de trabalho escolha na listagem a instituição na qual trabalha. Caso o local onde trabalha não esteja listado digite a informação no campo Outro Local. Se não tiver nenhuma atividade este item também deverá estar em branco. No caso de existir uma atividade a ser informada apenas um destes itens pode ser preenchido, nunca os dois. Se trabalhar em mais de um local indique aqui o local referente a Atividade indicada acima.
- 14. **Regime**: Este item refere-se ao regime de trabalho na atividade indicada. Tal regime pode ser parcial, ocupa apenas parte do dia ou integral ocupa o dia inteiro. Se não tiver indicado nenhuma atividade este item também deverá estar em branco.
- 15. Em "**Pretende continuar nesta atividade?**", marque a caixa se tiver indicado uma atividade profissional e pretender continuar esta atividade caso seja aprovado e classificado no processo seletivo em andamento.
- 16. Em "**Pretende solicitar bolsa ao PPGH?**", marque a caixa se tem a intenção de solicitar uma bolsa de estudo (CAPES, CNPq) do Programa de Pós-Graduação em História da UFF.
- 17. Em "**Professor: Virá com bolsa PICDT/CAPES de sua instituição?**", marque a caixa se tiver indicado atividade Docente em Instituição de Ensino Superior e que já está em entendimento para vir para o PPGH-UFF com bolsa PICDT/CAPES.
- 18. Em "**Pretende concorrer à vaga PPES**?" marque a caixa se for professor de ensino superior em uma Instituição pública de ensino superior e pretenda concorrer a uma dessas vagas.
  - a. Só será possível concorrer a uma dessas vagas se a banca escolhida tiver oferecido este tipo de vaga.
  - b. Ao escolher tal opção o candidato está ciente que não poderá de forma alguma solicitar depois bolsas de estudo oferecidas pelo PPGH-UFF.
- 19. Depois de ter preenchido todos os itens solicitados clique uma vez em salvar. Se verificar que cometeu algum engano você poderá fazer alterações até a data limite.
- 20. O formulário é verificado antes dos dados serem salvos. Se houver alguma mensagem avisando que um dos campos foi mal preenchido, acerte o erro e tente salvar outra vez.
- 21. Se tudo correu bem, na página de acompanhamento da seleção você deverá ter acesso ao próximo formulário.

| ://www.historia.uff.br/strict | o/selecao/formacao_alte    | rar.php                                        |                       |         |
|-------------------------------|----------------------------|------------------------------------------------|-----------------------|---------|
| ARABITATION OF THE OWNER.     | Universidade F             | Federal Fluminense ÁREADEHISTÓRIA              |                       |         |
|                               |                            | STRICTO SENSU<br>MESTRADO E DOUTORADO          |                       |         |
|                               |                            |                                                | WE PERSON AND AND AND | See .   |
|                               |                            |                                                |                       |         |
| Seleção 201                   | 2.1 - UFF                  | - Realizada em: 2011                           | Ĺ                     |         |
|                               |                            |                                                |                       |         |
| Formulário de II              | nscrição: Form             | ação Acadêmica                                 |                       |         |
| Insira abaixo sua formaçã     | o acadêmica completa       | (Graduação, Especialização, Mestrado, etc.)    |                       |         |
| INSERIR FORMAÇÃO              |                            |                                                |                       |         |
| Titulação:                    | Selecione: -               | Período do Curso:                              | Inicio: 👻 Fim:        | •       |
| Curso:                        | Selecione:                 |                                                |                       | -       |
|                               | Se o curso não estiver na  | a lista anterior, preencha o campo abaixo      |                       |         |
| Outro curso:                  |                            |                                                |                       |         |
| Instituição:                  | Selecione:                 |                                                |                       | -       |
|                               | Se a instituição não estiv | ver na lista anterior, preencha o campo abaixo |                       |         |
| Outra Instituição:            | -                          |                                                |                       |         |
|                               |                            |                                                |                       |         |
|                               |                            | Inserir Formação                               |                       |         |
| FORMAÇÕES CADASTRADAS:        |                            |                                                | _                     | -       |
| Titulação                     | Período                    | Curso                                          | Instituição           |         |
| 🗙 Bacharelado                 | 1999-2003                  | Antropologia Social                            | Boston University     |         |
| 🗙 Licenciatura                | 1999-2004                  | Antropologia Social                            | Boston University     |         |
|                               |                            |                                                |                       |         |
|                               |                            |                                                | Voltar webmaste       | r Ajuda |
|                               |                            |                                                |                       |         |

Figura 13: Tela relativa à inclusão da formação do candidato

#### **Inserir Formação**

Formação

- 1. Nesta parte você deverá incluir todos os cursos completos que tiver (Graduações e Pós-Graduações).
- Titulação: escolha o tipo de curso que está inserindo. Lembre-se que é imprescindível incluir pelo menos uma graduação.
- 3. Início: Escolha a data inicial de seu curso.
- 4. Fim: Escolha a data final de seu curso.
- 5. **Curso/ Outro Curso**: Escolha o nome do curso da lista Curso, se o mesmo não estiver na lista, insira-o na caixa "Outro Curso". Preencha apenas uma das caixas.
- Instituição/ Outra Instituição: Escolha a Instituição na lista apresentada. Se a mesma não constar nesta lista, insira o nome da nova instituição na caixa Outra Instituição. Preencha apenas uma das caixas.
- Depois de ter preenchido todos os itens solicitados clique uma vez em salvar. O formulário é verificado antes dos dados serem salvos. Se houver alguma mensagem avisando que um dos campos foi mal preenchido, acerte o erro e tente salvar outra vez.
- 8. O formulário só aceita a informação completa.
- 9. Se tudo correu bem seu curso deverá aparecer listado na tabela abaixo.

## Formações Cadastradas

- 10. Conforme for inserindo seus cursos você verá a listagem nesta parte.
- 11. Se houver cometido algum engano, você não poderá editar o item, mas ao clicar no x vermelho você poderá apagá-lo e inseri-lo corretamente.

17

- 12. Se verificar que cometeu algum engano você poderá fazer alterações até a data limite.
- 13. Se tudo correu bem, na página de acompanhamento da seleção você deverá ter acesso ao próximo formulário.

| STATES OF                                          | Universi                                                                 | dade Federal Flumine                           | ense ÁREADEHIS                                    | TÓRIA                                                 |                    | 900 |
|----------------------------------------------------|--------------------------------------------------------------------------|------------------------------------------------|---------------------------------------------------|-------------------------------------------------------|--------------------|-----|
|                                                    |                                                                          |                                                | TRICTO SENS                                       |                                                       |                    |     |
|                                                    |                                                                          |                                                |                                                   |                                                       | a gal in all       |     |
| elecâ                                              | io 2012.1 - UF                                                           | F - Reali                                      | zada em: 2                                        | 2011                                                  |                    |     |
|                                                    | rio de Inscrição: Li                                                     | ingua Ectror                                   |                                                   |                                                       |                    |     |
| NGUA ESTRA                                         | ANGEIRA 1                                                                | nyua Esti al                                   | iyena                                             | _                                                     | _                  | -   |
| íngua:                                             | Selecione:                                                               |                                                | •                                                 |                                                       |                    |     |
|                                                    |                                                                          |                                                |                                                   |                                                       |                    |     |
| NGUA ESTRA                                         | ANGEIRA 2                                                                |                                                |                                                   |                                                       |                    |     |
| NGVA ESTR/<br>.íngua:                              | ANGEIRA 2<br>Selecione:                                                  |                                                | •                                                 |                                                       |                    |     |
| ngua Estri<br>.íngua:                              | ANCEIRA 2<br>Selecione:                                                  |                                                | ·                                                 | Salvar Volta                                          | r webmaster        | Aju |
| NGUA ESTRJ<br>.íngua:<br>)9/2011 SJ                | ANCEIRA 2<br>Selecione:<br>AAH - UFF                                     | ias línguas. No caso e                         | ▼                                                 | Salvar Volta                                          | r webmaster        | Aju |
| NGUA ESTRJ<br>Íngua:<br>D9/2011 S/<br>4: Língua Es | ANCEIRA 2<br>Selecione:<br>AAH - UFF<br>strangeira. Exemplo doutorado du | ias línguas. No caso c                         | To Mestrado apareceria a                          | Salvar Volta<br>penas a primeira opçã                 | r webmaster        | Aju |
| NGUA ESTR<br>.íngua:                               | ANCEIRA 2<br>Selecione:<br>AAH - UFF<br>strangeira. Exemplo doutorado du | ias línguas. No caso c<br>dade Federal Flumine | lo Mestrado apareceria a<br>ense <b>ÁREADEHIS</b> | Salvar Volta<br>penas a primeira opçã<br><b>TÓRIA</b> | ır webmaster<br>o. | Aju |
| NGUA ESTR<br>Íngua:<br>99/2011 S/<br>4: Língua Es  | ANCEIRA 2<br>Selecione:<br>AAH - UFF<br>strangeira. Exemplo doutorado du | ias línguas. No caso c<br>dade Federal Flumine | lo Mestrado apareceria a<br>mse ÁREADEHIS         | Salvar Volta<br>penas a primeira opçã<br>TÓRIA        | r webmaster        | Aju |

# Seleção 2012.1 - UFF - Realizada em: 2011

Formulário de Inscrição: Língua Estrangeira

| Língua:      | Selecione:                                          | - |          |        |           |       |
|--------------|-----------------------------------------------------|---|----------|--------|-----------|-------|
| -            | Selecione:                                          | - | _        | _      |           | _     |
| LINGUA ESTRA | AN Inglês - Prova                                   |   |          |        |           |       |
| Língua       | Espanhol - Prova                                    |   |          |        |           |       |
| Lingua:      | Francês - Prova                                     | H |          |        |           |       |
|              | Espanhol - Certificado                              |   |          |        |           |       |
|              | Inglês - Certificado                                |   | <u> </u> |        | 10        | 1     |
|              | Francês - Certificado                               |   | Salvar   | Voltar | webmaster | Ajuda |
|              | Inglês - Aprovação em Ling. Estrang em PPG no país  |   |          |        |           |       |
| 0000/2011 5  | Francês - Aprovação em Ling, Estrang em PPG no país |   |          |        |           |       |
| 2009/2011 5  | Halines Annual Second Line Estimate on DDO as anti- |   |          |        |           |       |

Figura 15: Língua Estrangeira - A escolha de uma combinação. Exemplo doutorado duas línguas. No caso do Mestrado apareceria apenas a primeira opção.

|                                                                 |                                                                      |                                    | STRICTO S<br>MESTRADO E D                                                            | SENSU    |  |
|-----------------------------------------------------------------|----------------------------------------------------------------------|------------------------------------|--------------------------------------------------------------------------------------|----------|--|
|                                                                 |                                                                      |                                    |                                                                                      |          |  |
| eleçâ                                                           | io 2012.1                                                            | - UFF - R                          | ealizada ei                                                                          | n: 2011  |  |
| eleçâ<br>ormulá<br>NGUA ESTR                                    | io 2012.1<br>rio de Inscriç                                          | - UFF - R                          | ealizada ei                                                                          | n: 2011  |  |
| <b>eleç</b> â<br>ormulá<br><sup>NGUA ESTRI<br/>Língua:</sup>    | rio de Inscriça<br>ANGEIRA 1<br>Português                            | - UFF - R<br>ão: Língua E<br>Tipo: | ealizada er                                                                          | n: 2011  |  |
| Seleçã<br>ormulá<br>NGUA ESTR<br>LÍNGUA ESTR                    | rio de Inscriço<br>ANGEIRA 1<br>Português                            | - UFF - R                          | selecione:                                                                           | n: 2011  |  |
| eleçâ<br>ormulá<br>NGUA ESTR<br>.Íngua:<br>NGUA ESTR<br>.Íngua: | rio de Inscriço<br>ANGEIRA 1<br>Português<br>ANGEIRA 2<br>Selecione: | - UFF - R                          | Selecione:<br>Selecione:<br>Selecione:<br>Prova<br>Certificado<br>Aprovação em Ling. | TRI 2011 |  |

igura 16: Lingua Estrangeira - A escoina de um estrangeiro cuja lingua materna e diferente de Portugues. Exemplo doutorado duas linguas. No caso do Mestrado apareceria apenas a primeira opção.

1. No caso dos candidatos a Mestrado haverá apenas uma escolha de língua estrangeira, e no caso dos candidatos para o Doutorado duas.

### 2. Mestrado:

- Se o candidato a Mestrado tiver escolhido como "Língua Materna" no item *Dados Pessoais* uma língua diferente de Português, verá esta língua como a única opção possível havendo apenas a possibilidade de ser indicado se o candidato fara uma prova, ou entregará um certificado para solicitar a isenção da prova.
- Se no entanto a língua Materna indicada tiver sido Português, o candidato deverá escolher uma das opções possíveis lembrando que: as provas são possíveis apenas para os idiomas marcados desta forma, as demais línguas poderão ser solicitadas isenção mediante a entrega de comprovação, certificados de cursos e Declarações de aprovação em provas realizadas em outros programas de pós-graduação. Lembre-se que ao solicitar a isenção esta não é garantida e poderá não ser concedida obrigando o candidato a fazer uma das provas de língua estrangeira possíveis.

#### 3. Doutorado:

- Se o candidato a Doutorado tiver escolhido como "Língua Materna" no item Dados Pessoais uma língua diferente de Português, verá esta língua como a única opção possível na primeira das caixas de opções relativas a língua há no entanto a possibilidade de ser indicado se o candidato fará uma prova, ou entregará um certificado para solicitar a isenção da prova.
- Se a língua materna indicada tiver sido português, o candidato deverá escolher uma das opções possíveis lembrando que: as provas são possíveis apenas para os idiomas marcados desta forma, as demais línguas poderão ser solicitadas isenção mediante a entrega de comprovação, certificados de cursos e Declarações de aprovação em provas realizadas em outros programas de pós-graduação. Lembre-se que ao solicitar a isenção esta não é garantida e poderá não ser concedida obrigando o candidato a fazer uma das provas de língua estrangeira possíveis.
- Na segunda caixa o Candidato deverá escolher a segunda língua estrangeira. Valendo aqui o que foi dito acima para as escolhas de provas e solicitações de isenção.

- 4. Depois de ter preenchido os itens solicitados clique uma vez em salvar. Se verificar que cometeu algum engano você poderá fazer alterações até a data limite.
- 5. O formulário é verificado antes dos dados serem salvos. Se houver alguma mensagem avisando que um dos campos foi mal preenchido, acerte o erro e tente salvar outra vez.
- 6. Se tudo correu bem, na página de acompanhamento da seleção você deverá ter acesso ao próximo formulário.

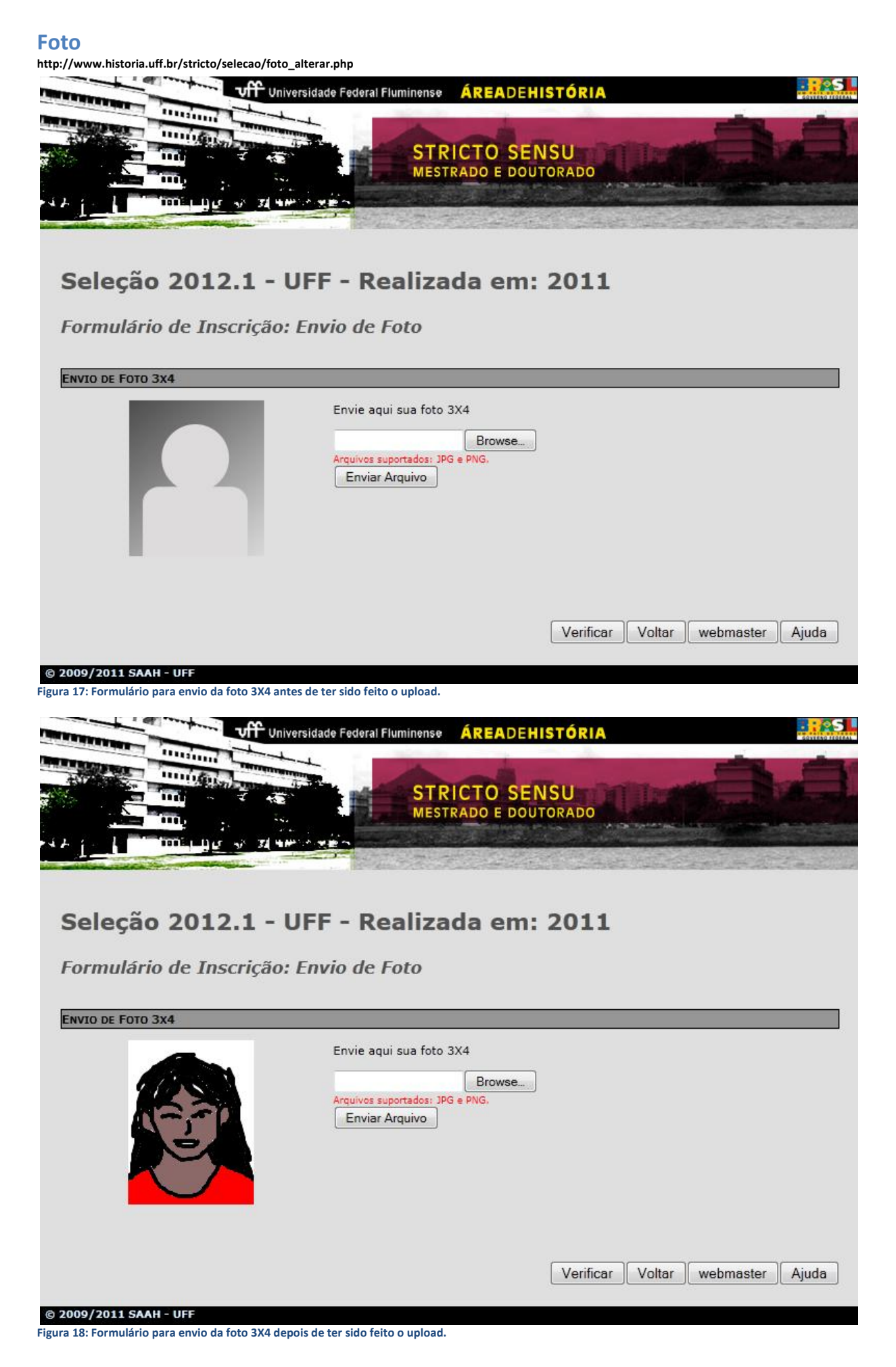

#### O formulário de Envio

- 1. A primeira vez que entrar nesta página você verá uma imagem esquemática de uma pessoa em cinza. Se tudo der certo no envio de sua foto, você deverá ver aí a foto que enviou.
- 2. Clique no botão "Procurar" ou "Browse" (vai depender o programa que estiver usando). Ao abrir a janela do procurar, você deve ir até a pasta que contém o aquivo que preparou para enviar.
- 3. Ao encontrar o arquivo, selecione-o e clique em abrir.
- 4. Deverá ter aparecido um link na caixa de texto.
- 5. Clique em enviar.
- 6. Se tudo correu bem você verá sua foto.
- 7. Clique em "Verificar", isso vai abrir o próximo link na página de situação cadastral. Se tudo correu bem, na página de acompanhamento da seleção você deverá ter acesso ao próximo formulário.
- 8. Se verificar que cometeu algum engano você poderá fazer alterações até a data limite.

#### Sobre o arquivo a ser enviado

- Os arquivos podem ser enviados nos formatos jpg ou png e devem ter no máximo 500kb (isso é o suficiente para uma foto 3X4). Não iremos fazer a verificação de tamanho, mas fotos grandes demais serão editadas.
- 10. Uma foto 3X4 deve conter apenas o rosto, pescoço e parte do torso da pessoa. Não deve em hipótese alguma ser uma foto de grupo.
- 11. Esta foto irá aparecer em sua ficha de inscrição e é com ela que você será identificado, então é bom que não seja feita nenhuma modificação que transforme as feições do retratado.
- 12. A foto deve ser discernível.
- 13. Cuidado com a proporção da foto, uma foto 3x4 deve ser sempre maior na altura do que na largura, se a foto usada for larga demais poderá causar distorção.

## Envio de Arquivos

| Seleção 2012.1 - UFF - Realizada em: 2011         Formulário de Inscrição: Lattes, Dados Projeto e Envio de Arquivos         Atenção - Não poderá haver qualquer diferença entre o material enviado eletronicamente na Primeira Fase da Inscriço e o materia         Impresso apresentado e/ou enviado por correio na Segunda Fase da Inscrição, sob pena de desclassificação.         CURRÉCULO LATTES: O SEU LINK         Seu Link Lattes:       http://<br>D único enderego que este campo aceita é o atalho que se encontra na parte superior de seu currículo Lattes, lado esquera<br>o titulo: "Enderego para acessar este CV:" que fica logo abaixo de "Última atualização do currículo em".         DADOS DO PROJETO         Titulo:<br>Nº de páginas:       0 | Contraction of the local division of the local division of the loc | VIT Universidade Federal Fluminense AREADEHISTORIA                                                                                                    | COVERNO SE      |
|----------------------------------------------------------------------------------------------------|----------------------------------------------------------------------------------------------------|----------------------------------------------------------------------------------------------------|-----------------|
| Seleção 2012.1 - UFF - Realizada em: 2011         Formulário de Inscrição: Lattes, Dados Projeto e Envio de Arquivos         Intenção - Não poderá haver qualquer diferença entre o material enviado eletronicamente na Primeira Fase da Inscriço e o materimpresso apresentado e/ou enviado por correio na Segunda Fase da Inscrição, sob pena de desclassificação.         CURRÍCULO LATTES: O SEU LINK         Seu Link Lattes:       http://<br>0 único endereço que este campo aceita é o atalho que se encontra na parte superior de seu currículo Lattes, lado esquera o título: "Endereço para acessar este CV." que fica logo abaixo de "Última atualização do currículo em".         DADOS DO PROJETO       1         Título:       0                        |                                                                                                    | STRICTO SENSU<br>MESTRADO E DOUTORADO                                                                                                    |                 |
| Itenção - Não poderá haver qualquer diferença entre o material enviado eletronicamente na Primeira Fase da Inscriço e o mater         Impresso apresentado e/ou enviado por correio na Segunda Fase da Inscrição, sob pena de desclassificação.         CURRÍCULO LATTES: O SEU LINK         Seu Link Lattes:       http://<br>0 único endereço que este campo aceita é o atalho que se encontra na parte superior de seu currículo Lattes, lado esquen<br>o titulo: "Endereço para acessar este CV:" que fica logo abaixo de "Última atualização do currículo em".         DADOS DO PROJETO         Titulo:       0                                                                                                    | Seleção 20<br>Formulário de 1                                                                                                    | 12.1 - UFF - Realizada em: 2011<br>Inscrição: Lattes, Dados Projeto e Envio de Arquivos                                                                                                    |                 |
| Seu Link Lattes:       http://         O único endereço que este campo aceita é o atalho que se encontra na parte superior de seu currículo Lattes, lado esquen o título: "Endereço para acessar este CV:" que fica logo abaixo de "Última atualização do currículo em".         DADOS DO PROJETO         Título:         Nº de páginas:       0                                                                                                    | Atenção - Não poderá ha                                                                                                    | aver qualquer diferença entre o material enviado eletronicamente na Primeira Fase da Inscriço e d                                                                                                    |                 |
| O único endereço que este campo aceita é o atalho que se encontra na parte superior de seu currículo Lattes, lado esquer<br>o título: "Endereço para acessar este CV:" que fica logo abaixo de "Última atualização do currículo em".<br>DADOS DO PROJETO<br>Titulo:<br>Nº de páginas:<br>0                                                                                                    | mpresso apresentado e/<br>Currículo Lattes: O se                                                                                                    | /ou enviado por correio na Segunda Fase da Inscrição, sob pena de desclassificação.                                                                                                    | o material      |
| DADOS DO PROJETO Titulo: Nº de páginas: 0                                                                                                    | mpresso apresentado e/<br>CURRÍCULO LATTES: O SE<br>Seu Link Lattes:                                                                                                    | /ou enviado por correio na Segunda Fase da Inscrição, sob pena de desclassificação.<br>EU LINK<br>http://                                                                                                    | o material      |
| Titulo:<br>Nº de páginas: 0                                                                                                    | mpresso apresentado e/<br>Currículo Lattes: O se<br>Seu Link Lattes:                                                                                                    | /ou enviado por correio na Segunda Fase da Inscrição, sob pena de desclassificação.<br>EU LINK<br>http://<br>O único endereço que este campo aceita é o atalho que se encontra na parte superior de seu currículo Lattes, lad<br>o título: "Endereço para acessar este CV:" que fica logo abaixo de "Última atualização do currículo em". | lo esquerdo sob |
| Nº de páginas: 0                                                                                                    | mpresso apresentado e/<br>CURRÍCULO LATTES: O SE<br>Seu Link Lattes:<br>DADOS DO PROJETO                                                                                                    | /ou enviado por correio na Segunda Fase da Inscrição, sob pena de desclassificação.<br>EU LINK<br>http://<br>O único endereço que este campo aceita é o atalho que se encontra na parte superior de seu currículo Lattes, lad<br>o título: "Endereço para acessar este CV:" que fica logo abaixo de "Última atualização do currículo em". | o material      |
|                                                                                                    | impresso apresentado e/<br>Currículo LATTES: O SE<br>Seu Link Lattes:<br>DADOS DO PROJETO<br>Titulo:                                                                                                    | /ou enviado por correio na Segunda Fase da Inscrição, sob pena de desclassificação.<br>EU LINK<br>http://<br>O único endereço que este campo aceita é o atalho que se encontra na parte superior de seu currículo Lattes, lad<br>o título: "Endereço para acessar este CV:" que fica logo abaixo de "Última atualização do currículo em". | o material      |
| Salvar Voltar wohmentor Ai                                                                                                    | impresso apresentado e/<br>CURRÍCULO LATTES: O SE<br>Seu Link Lattes:<br>DADOS DO PROJETO<br>Titulo:<br>Nº de páginas:                                                                                                    | /ou enviado por correio na Segunda Fase da Inscrição, sob pena de desclassificação.<br>EU LINK<br>http://<br>O único endereço que este campo aceita é o atalho que se encontra na parte superior de seu currículo Lattes, lad<br>o título: "Endereço para acessar este CV:" que fica logo abaixo de "Última atualização do currículo em". | lo esquerdo sob |

# Figura 19: Primeira parte do formulário de envio de dados. Parte do Lattes e dados do projeto em destaque.

#### Dados do Projeto e Currículo Lattes

- Currículo lattes: Coloque o endereço de seu currículo lattes. Para obtê-lo visite a primeira página de seu currículo, o endereço é fornecido logo no início. ATENÇÃO: você precisa ter criado um currículo em <u>http://lattes.cnpq.br/</u> para ter este endereço. O campo aceita apenas o endereço indicado na parte superior de seu currículo Lattes, lado esquerdo sob o título: "*Endereço para acessar este CV:*" que fica logo abaixo de "Última atualização do currículo em ...".
- Dados do Projeto: Em "Título do projeto" forneça o título de seu projeto exatamente como consta no arquivo e cópia impressa que entregou. Em "Nº de Páginas" coloque o número total de páginas do projeto (todas as páginas inclusive bibliografia, anexos, sumários, etc.)
- 3. Depois de inserida tais informações clique em Salvar.
- 4. Se verificar que cometeu algum engano você poderá fazer alterações até a data limite.

| ENVIO DO PROJETO<br>POF                  | Envie aqui seu projeto de pesquisa. Arquivo Completo<br>Browse<br>Arquivos suportados: PDF.<br>Enviar Arquivo                                                                                                    |
|------------------------------------------|----------------------------------------------------------------------------------------------------|
| ENVIO DA CARTA DE APRESENTAÇÃO           |                                                                                                    |
| Nenhum arquivo<br>enviado!               | Envie aqui sua carta de apresentação<br>Browse<br>Arquivos suportados: PDF.<br>Enviar Arquivo                                                                                                    |
|                                          |                                                                                                    |
| ENVIO DA CÓPIA DA CARTEIRA DE IDENTIDADI | E OU PASSAPORTE<br>Envie aqui sua cópia da<br>Carteira de Identidade (Frente e Verso) ou<br>Passaporte (Páginas que contenham a foto e as<br>informações de identificação).<br>Browse<br>Arquivos suportados: JPG, PNG e PDF<br>Enviar Arquivo |
| ENVIO DA CÓPIA DO CPF                    | Envie aqui sua cópia do CPF (Frente e verso)<br>Browse<br>Arquivos suportados: JPG, PNG e PDF<br>Enviar Arquivo                                                                                                    |
|                                          |                                                                                                    |
| Certificate of Completion                | Envie aqui seu certificado de Francês<br>Browse<br>Arquivos suportados: JPG, PNG e PDF<br>Enviar Arquivo                                                                                                    |
| © 2009/2011 SAAH - UFF                   | Verificar Voltar webmaster Ajuda                                                                                                    |

Figura 20: Segunda parte do formulário de envio. Envio dos documento. Todas a imagens em arquivos pdfs, depois de enviados podem ser vistos ao se clicar nas imagens à esquerda. Detalhe de um documento não enviado, a carta.

## Envio de Arquivos

z

- 5. Ao entrar na página relativa ao envio de arquivos, você deverá ver locais para fazer o envio de cada um dos arquivos que precisa.
- 6. No caso de não estar vendo alguma das caixas você pode ter feito alguma marcação errada. Por exemplo, se você estiver sendo solicitado a enviar cópia de seu contra-cheque é porque marcou que

gostaria de concorrer a uma das vagas PPES, se não era esse o caso, vá à página de Endereço e Atividades Profissionais e desmarque a opção.

- 7. Se todas as suas marcações estão corretas e ainda assim você está vendo algo que não deveria estar listado ou, se falta alguma coisa entre em contato com o suporte através do botão webmaster.
- 8. Há um grupo comum de documento que todos os candidatos devem ver: Projeto, Carta, Identidade/ Passaporte e CPF.
  - a. Projeto: Seu arquivo deve estar obrigatoriamente em formato pdf e deve estar em apenas um arquivo. Depois de fazer o envio, clique no desenho do pdf ao lado e verifique se o que está vendo é o arquivo que enviou, completo. O que você abrir através deste link é o que a secretaria e a banca terão acesso. No caso de não saber como criar um arquivo pdf <u>dê uma</u> <u>olhada no tutorial a respeito</u>. Se estiver tendo dificuldade de fazer o upload, verifique o tamanho de seu arquivo. O servidor só aceita uploads de até 8MB.
  - b. Carta: Da mesma forma do arquivo anterior, apenas pdf será aceito, e apenas um arquivo. Se não souber como criar pdf, <u>dê uma olhada do tutorial</u>.
  - c. Identidade/ Passaporte: Brasileiros deverão enviar a cópia da identidade e os estrangeiros devem enviar passaporte. Se não sabe como colocar mais de uma imagem em uma mesmo arquivo dê uma olhada no <u>tutorial a respeito</u>. São aceitos arquivos pdf, png e jpg.
  - d. CPF: Apenas brasileiros estão obrigados a enviar a cópia deste documento. Se o número de seu cpf estiver em sua carteira de identidade, faça outra vez o envio da identidade. Se não sabe como colocar mais de uma imagem em uma mesmo arquivo dê uma olhada no <u>tutorial a respeito</u>. São aceitos arquivos pdf, png e jpg.
- O segunto tipo de documento é o envio do comprovante de recebimentos (Contra-Cheque) para aqueles que optaram pela vaga PPES. Uma caixa deverá estar disponível. São aceitos arquivos pdf, png e jpg.
- 10. O último tipo de arquivo são para aqueles que escolheram Certificado ou Aprovação em Prova de Língua Estrangeira em PPG. Vai variar quantas caixas vão aparecer conforme a situação. Doutorado, com nenhuma, uma ou duas línguas com Certificado/ Aprovação e Mestrado com nenhuma ou uma com Certificado/ Aprovação. As caixas irão aparecer conforme o que foi marcado em língua estrangeira, então se algo está errado volte à esta página e acerte o erro. Todos os que marcaram qualquer coisa diferente de Prova em qualquer das opções deverão fazer o envio de certificado de proeficência ou declaração do PPG na língua de sua escolha ex-alunos deste PPG inclusive.

#### O envio propriamente dito

- 11. Clique no botão "Procurar" ou "Browse" (vai depender o programa que estiver usando). Ao abrir a janela do procurar, você deve ir até a pasta que contém o arquivo que preparou para enviar.
- 12. Ao encontrar o arquivo, selecione-o e clique em abrir.
- 13. Dependendo do tamanho do arquivo poderá haver alguma demora.
- 14. Ao final do processo você deverá receber uma mensagem de sucesso. Ao clicar ok você deverá ter retornado para a página na qual estava.
- 15. Deverá ter aparecido uma imagem esquemática do pdf ou uma miniatura da imagem que enviou (jpg ou png).
- 16. Clique nesta imagem e verifique se o arquivo corresponde ao que enviou.
- 17. Clique em "Verificar", isso vai colocar o último ok na página de situação cadastral.
- 18. Se você chegou até aqui, você provavelmente completou sua inscrição. Confira todos os links e boa sorte!

Atenção: Não poderá haver qualquer diferença entre o material enviado eletronicamente e o material impresso apresentado e/ou enviado por correio, sob pena de desclassificação.